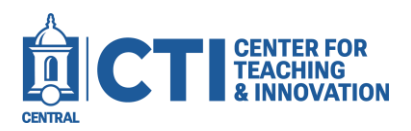

1. Log into Blackboard Learn. Click on **Tools** on the left navigation pane (Figure 1), then click on the **My CoursEval** button (Figure 2).

| Blackboard. <sup>†</sup>      | Tools                                 |                         |
|-------------------------------|---------------------------------------|-------------------------|
| Atthew O'Donnell              | <b>E</b><br>Application Authorization | E<br>Content Collection |
| 양 Organizations<br>태 Calendar | mpowerd<br>My CoursEval               | Portfolios              |
| E Grades                      | FIGURE 2                              |                         |
| FIGURE 1                      |                                       |                         |

- 2. In the top right corner, click the **blue arrow** icon to launch the full CoursEval portal experience (Figure 3).
- 3. Hover over the **Surveys** button at the top of the page, then click **My Course Surveys** (Figure 4).

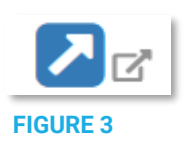

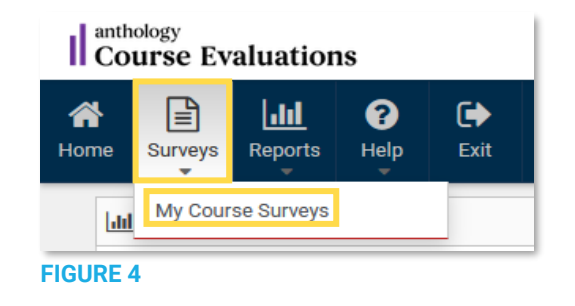

4. Click on the icon in the **Set Open/Close** column to set the open and close date for course surveys (Figure 5).

Note: This must be done **before** the survey opens.

| III My Course Surv    | veys    |             |               |             |                   |                          |                         |                     |                   |                    |          |                  |
|-----------------------|---------|-------------|---------------|-------------|-------------------|--------------------------|-------------------------|---------------------|-------------------|--------------------|----------|------------------|
| Search:               |         |             |               |             |                   |                          |                         |                     |                   |                    | Show 10  | ) v entries      |
| Course #              | Section | Course Name | Course Code 🛇 | Survey Name | Status<br>Rcv/Exp | Open                     | Close                   | Course<br>Questions | Preview<br>Survey | Set Open<br>/Close | Feedback | Add<br>Questions |
| 12345                 |         | CTI 101 01  |               | Summer 2025 | Pending<br>0/23   | Jul 20, 2025<br>12:01 AM | Aug 3, 2025<br>11:59 PM | 0                   | QĞ                | ∑°                 | 0        | 8                |
| Showing 1 to 1 of 1 e | entries |             |               |             |                   |                          |                         |                     |                   |                    |          | 1                |

FIGURE 5

## Changing Open/Close Dates in CoursEval

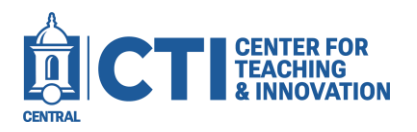

- 5. On the **Set Survey Open/Close** page, you can modify the survey's availability (Figure 6).
  - Students will be able to access the survey from the **Open date** to the **Close date**.
  - The Open date must be after the official survey open date. The Close date must be before the published deadline date.
  - Set the Open date and Close date using the **calendar icon** inside the input box.
  - The O clock icon sets the Open/Close date to the current date and time. The C moon icon sets the Open/Close date to the current date at 12:00 AM.
  - Click on the X icon to clear the Open/Close date. If the Open/Close boxes are empty, they will default to the official survey open and published deadline dates.
  - When done, click **Return to List** to return to your survey list.

|                     | Select open and close d | ates/times that fall w | ithin the overall survey windo |
|---------------------|-------------------------|------------------------|--------------------------------|
| Open:               | 06-30-2025 09:17 AM     | <b>0 K</b>             | •                              |
| Close:              | 06-30-2025 12:00 AM     |                        | 0                              |
| Published Deadline: | Aug 3, 2025 11:59 PM    |                        |                                |
|                     |                         |                        |                                |
|                     |                         |                        |                                |

FIGURE 6

If you have any questions or encounter any issues, please email the CCSU CoursEval team at <u>courseval@mail.ccsu.edu</u> or call the CTI at **860-832-2081** for assistance.